## STEREO - návody a postupy

## **AVG Internet Security 2011**

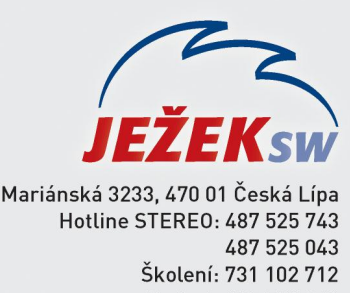

Obchod: 487 522 449 e-mail: stereo@jezeksw.cz www.jezeksw.cz

V ideálních případech, je-li při instalaci ponechané defaultní nastavení (přednastavené výrobcem), nemusíme program AVG ve většině situací nijak nastavovat.

Veškeré procesy programu Stereo, které mohou být kontrolovány, jsou automaticky nastaveny do seznamu povolených výjimek, nemá-li k tomu program AVG dostatečné oprávnění, vznese dotaz, jestli danou operaci nebo proces povolit (ve většině případů sed bude jednat o procesy souboru **TWEBDOWN.EXE**).

| AVG Firewall vyžaduje potvrzení                                                                                                    |  |  |  |
|----------------------------------------------------------------------------------------------------|--|--|--|
| Tato Aplikace se pokouší připojit k Internetu                                                                                                    |  |  |  |
| Aplikace 'TWEBDOWN.EXE' se pokouší navázat připojení k Internetu.                                                                                                 |  |  |  |
|                                                                                                    |  |  |  |
| Chcete tento přístup povolit?<br>Vzdálený server není na vašem seznamu bezpečných sítí. Pokud nevíte, o jaký<br>server se jedná, doporučujeme přístup zablokovat. |  |  |  |
| Povolit pro všechny sítě (doporučeno)<br>Komunikace této aplikace bude povolena pro všechny sítě                                                                  |  |  |  |
| Povolit pro bezpečné sítě<br>Komunikace této aplikace bude povolena pro sítě a adaptéry, definované<br>jako bezpečné                                              |  |  |  |
| Blokovat<br>Komunikace této aplikace bude zakázána pro všechny sítě                                                                                               |  |  |  |
| Uložit tuto odpověď jako trvalé pravidlo a příště se již nedotazovati                                                                                             |  |  |  |
| Zobrazit detaily     OK                                                                                                    |  |  |  |

## Poznámka: Aby se tento dotaz příště nezobrazoval, nastavíme přesně dle obrázku.

Výjimkou jsou situace, kdy nemá program dostatečné oprávnění (hlavně u OS Vista a 7 – UAC – nástroj řízení uživatelských účtů) a povolení popsané výše nemusí fungovat, tak jak je popsáno. Nadále tedy dochází k blokaci soborů programu Stereo, proto musíme jeho adresář nastavit do seznamu povolených výjimek.

## Nastavení povolených výjimek

- 1. V systémové liště klikneme levým tlačítkem myši na **ikonu** aplikace **AVG**, čímž se otevře základní menu AVG.
- 2. V horním tlačítkovém menu rozkliknete Nástroje/Pokročilé nastavení zde v části Rezidentní štít rozklikneme možnost Výjimky.

|                                                                                                    | Rezidentní štít – Výjimky |                |  |
|----------------------------------------------------------------------------------------------------|---------------------------|----------------|--|
| Ignorovat chybové podmínky Identity Protection Virový trezor                                                                                                    | Soubor                    | Přídat cestu   |  |
| (E, PUP výjimky<br>a(E, Anti-Spam<br>a(E, Webový štít                                                                                                    |                           | Editovat       |  |
|                                                                                                    |                           | Odstranit      |  |
| Kontrola pošty Kontrola pošty Rezidentní štit Pokročilé nastavení Výmky Server vyrovnávací paměti Anti-Rootkit Attualizace Vzdálená správa Dočasné vypnutí ochrany AVG Program zlepšování produktu |                           | Upravit seznam |  |

3. Pomocí tlačítka **Přidat cestu** v pravé části okna nalistujeme umístění adresáře **STEREO19**.

| Zvuky                                                                                                    | Rezidentní štít – Výjimky |                |
|----------------------------------------------------------------------------------------------------|---------------------------|----------------|
| Ignorovat chybové podmínky<br>Identity Protection                                                                                                    | Soubor                    | Pñdat cestu    |
|                                                                                                    | C:\STEREO19\              | Přidat soubor  |
| Anti-Spam<br>Webový štít                                                                                                    |                           | Editovat       |
| LinkScanner                                                                                                    |                           | Odstranit      |
| Kontrola pošty Kontrola pošty Kontrola pošty Kontrola pošty Kontrola pošty Kontrola pošty Výjimky Server vyrovnávací paměti Ant-Rootkt Aktualizace Vzdálená správa Dočasné vypnutí ochrany AVG Program zlepšování produktu |                           | Upravit seznam |

4. Provedené změny uložíme tlačítkem Použít, dále potvrdíme OK, čímž zavřeme nastavení antiviru.